# Declareren OV-reizen voor VAVO

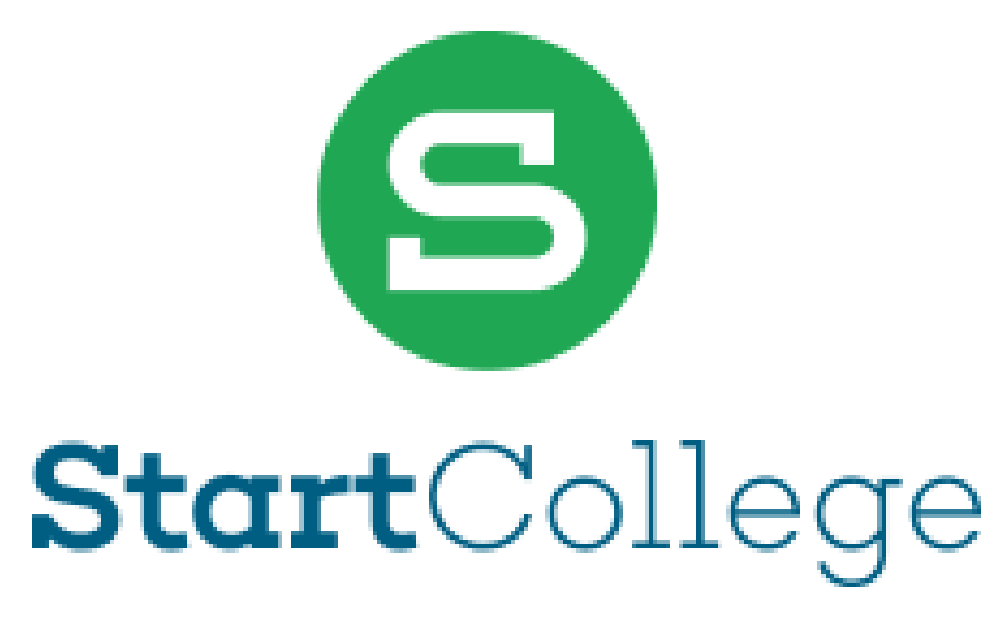

Versie november 2023

## Aanmaken account OV-chipkaart

Ga naar de website <u>https://www.ov-chipkaart.nl/</u> om eerst een account te maken:

#### Klik eerst op Mijn OV-chip en vervolgens op Account maken

| → C △ ♠ ov-chipkaart.nl                                                                                                    | e 🖈 🗯 🗖                                                                                                    |
|----------------------------------------------------------------------------------------------------|----------------------------------------------------------------------------------------------------|
| 🕽 OV-chipkaart Reisinformatie Saldo Servi                                                                                                    | ce                                                                                                    |
| Saldochecker<br>Kaartnummer 💿 3528 0000 0000 0000<br>Mijn saldo                                                                                                    | <ul> <li><b>Inloggen</b></li> <li>Account aanmaken</li> <li>Saldo terugvragen</li> <li>Mijn reishistorie bekijken</li> <li>Niet in- of uitgecheckt?</li> <li>Mijn OV-chipaccount aanmaken</li> </ul> |
| <b>n- en uitchecken met OVpay</b><br>anaf nu ook in- en uitchecken met je contactloze<br>etaalpas, creditcard of mobiel. Dit is een andere manier,<br>aast je OV-chipkaart. | Kun jij al reizen met OVpay?<br>Beantwoord een paar vragen en kom erachter of in- en<br>uitchecken met de betaalpas nu al iets voor jou is.                                                          |
| Vertel mij meer                                                                                                    | Naar de vragen                                                                                                    |

#### ul vervolgens alle gegevens

| OV-chipkaart.nl - × +                                                                                                    |                           | ~ |   | > |
|----------------------------------------------------------------------------------------------------|---------------------------|---|---|---|
| $\leftrightarrow$ $\rightarrow$ $\mathcal{C}$ $\Delta$ $\triangleq$ login.ov-chipkaart.nl/authenticationendpoint/register.do            | Ŕ                         | ☆ | * | 6 |
| Cebruikersnaam*  E-mail*  E-mail (vul nog een keer in ter  Wachtwoord*  Bedenk een wachtwoord dat je nog n  Wachtwoord (vul nog een kee | >kaart         >count aan |   |   |   |

Je hebt een account gemaakt en kan nu inloggen

## Kaart koppelen

Om een kaart te koppelen aan je account moet je eerst inloggen op <u>https://www.ov-chipkaart.nl/</u>

| Je klikt op <b>Mijn OV-chi</b> p | en vervol | igens op <b>In</b> | loggen |
|----------------------------------|-----------|--------------------|--------|
|----------------------------------|-----------|--------------------|--------|

| OV-Chipkaart.nl - OV-Chipkaart. × +                                                                                                    | v – D                                                                                                    |
|----------------------------------------------------------------------------------------------------|----------------------------------------------------------------------------------------------------|
| → C △                                                                                                    | 🖻 🛧 🗯 🗖 (                                                                                                   |
| OV-chipkaart Reisinformatie Saldo Servi                                                                                                   | ice <u>Alijn OV-chip</u>                                                                                    |
| Saldochecker                                                                                                    | Ook handig                                                                                                  |
| Kaartnummer 3528 0000 0000 0000                                                                                                    | <ul> <li>Mijn reishistorie bekijken</li> </ul>                                                              |
|                                                                                                    | > Niet in- of uitgecheckt?                                                                                  |
| Mijn saldo                                                                                                    | > Mijn OV-chipaccount aanmaken                                                                              |
| In- en uitchecken met OVpay                                                                                                    | Kun jij al reizen met OVpay?                                                                                |
| Vanaf nu ook in- en uitchecken met je contactloze<br>betaalpas, creditcard of mobiel. Dit is een andere manier,<br>naast je OV-chipkaart. | Beantwoord een paar vragen en kom erachter of in- en<br>uitchecken met de betaalpas nu al iets voor jou is. |
|                                                                                                    |                                                                                                    |

### Log vervolgens in met je gegevens:

| OV-chipkaart.nl - Login × +        |                                                                           |   | $\sim$ | _ | ] | × |
|------------------------------------|---------------------------------------------------------------------------|---|--------|---|---|---|
| ← → C ☆ 🌢 login.ov-chipkaart.nl/au | uthenticationendpoint/login.do?client_id=HXp_hr4tCxbbdiP1_0RRoeyi_NQa&com | Ê | ☆      | * | 6 | : |
|                                    | <b>2</b> ov skinkeert                                                     |   |        |   |   |   |
|                                    | lov-chipkaart                                                             |   |        |   |   |   |
|                                    |                                                                           |   |        |   |   |   |
|                                    | Log in met je gebruikersnaam en<br>wachtwoord                             |   |        |   |   |   |
|                                    | Gebruikersnaam *                                                          |   |        |   |   |   |
|                                    | Zoef Sprinthaas                                                           |   |        |   |   |   |
|                                    | Wachtwoord *                                                              |   |        |   |   |   |
|                                    |                                                                           |   |        |   |   |   |
|                                    | Onthoud mijn gegevens op deze computer                                    |   |        |   |   |   |
|                                    | Log in                                                                    |   |        |   |   |   |
|                                    | Wachtwoord vergeten?<br>Gebruikersnaam vergeten?                          |   |        |   |   |   |
|                                    | Heb je nog geen account? Klik hier om een nieuw account<br>aan te maken.  |   |        |   |   |   |

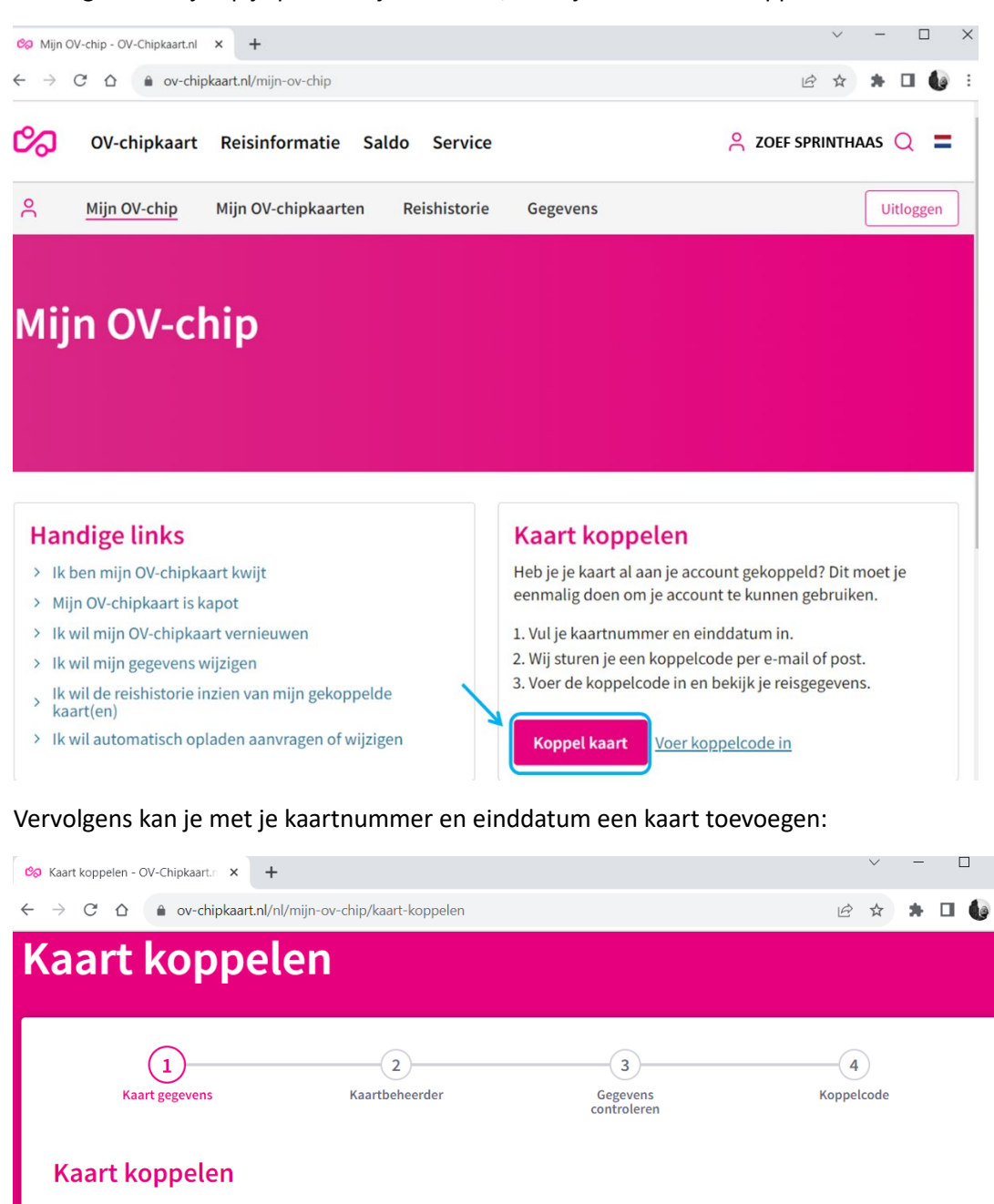

Vervolgens kom je op je persoonlijke account, waar je de kaart kan koppelen:

Vul het 16-cijferige nummer in van de kaart die je aan je account wilt koppelen.

| Kaartnummer | <b>3528 0000 0000 0000</b> |  |
|-------------|----------------------------|--|
| Einddatum   | dd-mm-jjjj                 |  |
| Kaartnaam 💿 | Geef de kaart een naam     |  |
|             |                            |  |
|             |                            |  |

Volgende stap

| 🗞 OV-Chipkaart.nl                       | × +                                  |                  |       |                    | ~ - 🗆 X               |
|-----------------------------------------|--------------------------------------|------------------|-------|--------------------|-----------------------|
| ← → C ☆ ●                               | ov-chipkaart.nl/nl/mijn-ov-chip/mijr | n-ov-chipkaarten |       |                    | ९ 🖻 ☆ 🛊 🛛 🅼 ः         |
| OV-chipka                               | art Reisinformatie Saldo             | Service          |       |                    | 🔗 ZOEF SPRINTHAAS 📿 🚍 |
| A Mijn OV-chip                          | Mijn OV-chipkaarten Re               | eishistorie Gege | vens  |                    | Uitloggen             |
| Mijn OV-                                | chipkaarten                          |                  |       |                    |                       |
| Hieronder zie je de kaa                 | rten die zijn gekoppeld aan je acco  | ount. Je kunt:   |       |                    |                       |
| Een koppelcode invo                     | peren                                |                  |       |                    |                       |
| De koppelcode opni                      | euw aanvragen                        |                  |       |                    |                       |
| <ul> <li>De kaartnaam wijzig</li> </ul> | en                                   |                  |       |                    |                       |
|                                         | -                                    |                  |       |                    |                       |
| Kaartnaam                               | Kaartnummer                          | Profiel          | Actie | Bewerken           |                       |
| Zoef Sprinthaas                         | 98765432123456                       | Kaarthouder      | 71    | Kaartnaam wijzigen | Verwijderen           |

Na het koppelen kan je je kaart zien onder het tabblad **mijn ov-chipkaarten**:

# Declaratieoverzicht maken

Log eerst in op je Mijn OV-chip

| k handig                                                                                                   |
|----------------------------------------------------------------------------------------------------|
| k handig                                                                                                   |
| aldo terugvragen<br>lijn reishistorie bekijken<br>liet in- of uitgecheckt?<br>lijn OV-chipaccount aanmaken |
| un jij al reizen met OVpay?                                                                                |
| antwoord een paar vragen en kom erachter of in- en<br>checken met de betaalpas nu al iets voor jou is.     |
|                                                                                                    |

#### Ga daarna naar **Reishistorie** en selecteer je kaart:

| 🗞 Mijn OV-reishistorie - OV-Chiplo 🗙 🕂                                                                                                    | ✓ - □ X           |
|----------------------------------------------------------------------------------------------------|-------------------|
| ← → C △                                                                                                    | ९ 🖻 🖈 🖬 🌘 :       |
| OV-chipkaart Reisinformatie Saldo Service                                                                                                    | 2005 SPRINTHAAS Q |
| A Mijn OV-chip Mijn OV-chipkaarten Reishistorie Gegevens                                                                                                    | Uitloggen         |
|                                                                                                    |                   |
| Mijn OV-reishistorie                                                                                                    |                   |
| In je OV-reishistorie zie je alle reizen die je hebt gemaakt tot 18 maanden terug. Standaard tonen we de<br>transacties van deze maand. Je kunt ook zelf een periode kiezen. |                   |
| Goed om te weten: reis je op rekening? Dan zie je hier geen ritprijzen. Neem daarvoor contact op met de<br>vervoerder.                                                       |                   |
|                                                                                                    |                   |
|                                                                                                    |                   |
| Selecteer kaart                                                                                                    |                   |
| <b>Zoef Sprinthaas</b> 98765432123456                                                                                                    |                   |
| Staat je kaart er niet bij? <u>Koppel je kaart aan je account.</u>                                                                                                    |                   |
| ls in browser up to date?                                                                                                    |                   |
| Voor een goede weergave van deze pagina is het van belang dat je browser up-to-date is.                                                                                      |                   |

| Selecteer data<br>Van<br>01-09-2023 | Tot (max 3<br>30-09-20 | B1 dagen) Trans.<br>D23 Alle | Maak<br>actiesoort<br>transacties | declaratieoverzicht |
|-------------------------------------|------------------------|------------------------------|-----------------------------------|---------------------|
| ✓ Datum                             | Tijdstip               | Halte                        | Transacties Ritprijs Detai        | ils                 |
| dinsdag 26-09-2023                  | 21:54                  | Hazen-veen oost              | Check-uit Trein Arriva            |                     |
| dinsdag 26-09-2023                  | 21:42                  | Hazen-veen                   | Check-in Trein Arriva             |                     |
| dinsdag 26-09-2023                  | 21:42                  | Hazen-veen                   | Check-uit Trein NS                |                     |
| dinsdag 26-09-2023                  | 20:37                  | Zwolle                       | Check-in Trein NS                 |                     |
| dinsdag 26-09-2023                  | 09:44                  | Zwolle                       | Check-uit Trein NS                |                     |
| dinsdag 26-09-2023                  | 08:44                  | Hazen-veen                   | Check-in Trein NS                 |                     |
| dinsdag 26-09-2023                  | 08:44                  | Hazen-veen                   | Check-uit Trein Arriva            |                     |
| dinsdag 26-09-2023                  | 08:33                  | Hazen-veen oost              | Check-in Trein Arriva             |                     |
| Maandag 25-09-2023                  | 17:15                  | Hazen-veen                   | Check-uit Trein NS                |                     |
| Maandag 25-09-2023                  | 16:11                  | Zwolle                       | Check-in Trein NS                 |                     |
| Maandag 25-09-2023                  | 09:43                  | Zwolle                       | Check-uit Trein NS                |                     |
| Maandag 25-09-2023                  | 08:43                  | Hazen-veen                   | Check-in Trein NS                 |                     |
| Maandag 25-09-2023                  | 08:43                  | Hazen-veen                   | Check-uit Trein Arriva            |                     |

Als je nu naar beneden scrolt zie je je gemaakte reizen. Selecteer voor de juiste maand de datums:

Nu kan je de reizen selecteren die je voor de reis naar school hebt gemaakt aanvinken. Heb je een reis gemaakt die niet voor de reiskosten in aanmerking komt, zoals een reis in het weekend, vink deze dan uit.

| Maandag 18-09-2023                                                                               | 10:41                   | Hazen-veen                                                 | Check-uit Trein Arriva                                                                    |
|--------------------------------------------------------------------------------------------------|-------------------------|------------------------------------------------------------|-------------------------------------------------------------------------------------------|
| Maandag 18-09-2023                                                                               | 10:33                   | Hazen-veen oost                                            | Check-in Trein Arriva                                                                     |
| zondag 17-09-2023                                                                                | 15:45                   | Hazen-veen                                                 | Check-uit Trein NS                                                                        |
| zondag 17-09-2023                                                                                | 14:39                   | Zwolle                                                     | Check-in Trein NS                                                                         |
| zondag 17-09-2023                                                                                | 14:39                   | Zwolle                                                     | Check-uit Trein Blauwnet                                                                  |
| zondag 17-09-2023                                                                                | 13:44                   | Konijnen-bos                                               | Check-in Trein Blauwnet                                                                   |
| zondag 17-09-2023                                                                                | 13:43                   | Gekocht bij NS                                             | Product op kaart geladen                                                                  |
| Zaterdag 16-09-2023                                                                              | 16-00                   | Kentlerer har                                              |                                                                                           |
|                                                                                                  | 16:09                   | Konijnen-bos                                               | Check-uit Trein NS                                                                        |
| Zaterdag 16-09-2023                                                                              | 13:26                   | Konijnen-bos<br>Hazen-veen                                 | Check-uit Trein NS<br>Check-in Trein NS                                                   |
| <ul> <li>zaterdag 16-09-2023</li> <li>zaterdag 16-09-2023</li> </ul>                             | 13:26<br>13:23          | Hazen-veen<br>Gekocht bij NS                               | Check-uit Trein NS<br>Check-in Trein NS<br>Product op kaart geladen                       |
| <ul> <li>zaterdag 16-09-2023</li> <li>zaterdag 16-09-2023</li> <li>vrijdag 15-09-2023</li> </ul> | 13:26<br>13:23<br>18:20 | Konijnen-bos<br>Hazen-veen<br>Gekocht bij NS<br>Hazen-veen | Check-uit Trein NS<br>Check-in Trein NS<br>Product op kaart geladen<br>Check-uit Trein NS |

Als je alle relevante reizen voor de reiskosten hebt geselecteerd, kan je een **declaratie-overzicht** aanmaken. Kies hierbij voor de pdf.

| Van                | Tot (max 31 d      | dagen) T            | ransactiesoort         |          |            | _             |        |
|--------------------|--------------------|---------------------|------------------------|----------|------------|---------------|--------|
| 01-09-2023         | 30-09-2023         | ·                   | Alle transacties 💙     |          |            |               |        |
| Z Datum            | Tijdstip           | Halte               | Transacties            | Ritprijs | Details    |               |        |
| dinsdag 26-09-2023 | 21:54              | Hazen-veen oost     | Check-uit Trein Arriva |          |            |               |        |
| dinsdag 26-09-2023 | 21:42              | Hazen-veen          | Check-in Trein Arriva  |          |            |               |        |
| dinsdag 26-09-2023 | 21:42              | Hazen-veen          | Check-uit Trein NS     |          |            |               |        |
| dinsdag 26-09-2023 | 20:37              | Zwolle              | Check-in Trein NS      |          |            |               |        |
|                    |                    |                     |                        |          |            |               |        |
| - > C & .          | ov-chipkaart.nl/nl | /mijn-ov-chip/mijn- | ov-reishistorie        |          | QB         | ☆ 🕈           | •      |
| Declaratieov       | Download CSV       |                     |                        |          | Teruş      | ; naar reishi | storie |
| Datum              | Tijdstip           | Halte               | Transacties            | Ritpri   | js Details |               |        |
| dinsdag 26-09-2023 | 21:54              | Hazen-veen          | oost Check-uit Treir   | n Arriva |            |               |        |
| dinsdag 26-09-2023 | 21:42              | Hazen-veen          | Check-in Trein         | Arriva   |            |               |        |
| dinsdag 26-09-2023 | 21:42              | Hazen-veen          | Check-uit Treir        | n NS     |            |               |        |
| dinsdag 26-09-2023 | 20:37              | Zwolle              | Check-in Trein         | NS       |            |               |        |
|                    |                    |                     |                        |          |            |               |        |

Het overzicht wordt gedownload waarop al je reizen te zien zijn. Controleer even goed of al je reizen hier op staan die je naar school gemaakt hebt. Als je **losse ritten** hebt gemaakt, komt er in de blauwe vakken een bedrag te staan. In het geval van een **trajectkaart** komt hier **geen bedrag** te staan. De **factuur van je abonnement(en)** moet dan **apart** worden aangeleverd.

|                                                 |                    |            |                                                                            |                                     |            |                                   |            | 🖄 ov-chlpkaart                     |
|-------------------------------------------------|--------------------|------------|----------------------------------------------------------------------------|-------------------------------------|------------|-----------------------------------|------------|------------------------------------|
| Specific                                        | atie trans         | acties     |                                                                            |                                     |            |                                   |            |                                    |
| Kaartnur<br>Naam<br>Adres<br>Postcod<br>Woonpla | mmer<br>e<br>aats  |            | 987654321223456<br>Zoef Sprinthaas<br>Hazenleger 1<br>1234HA<br>Hazen-veen |                                     |            |                                   |            |                                    |
| Transact<br>Periode<br>Periode                  | ties<br>van<br>t/m |            | 01-09-2023<br>30-09-2023                                                   | Totaal declaratie<br>Totaal geladen |            | € 0,00 Inclusief 9% btw<br>€ 0,00 |            |                                    |
| Datum                                           | Check-in           | Vervoerder | Vertrek                                                                    | Check-uit                           | Bestemming | Bedrag                            | Transactie | Product                            |
| 28-08-2023                                      | 08:40              | NS         | Hazen-veen                                                                 |                                     |            |                                   | Check-in   | Altijd Vrij (jaarabonnement) (2e k |
| 28-08-2023                                      |                    | NS         | Hazen-veen                                                                 | 10:16                               | Zwolle     |                                   | Check-uit  | Altijd Vrij (jaarabonnement) (2e k |
| 28-08-2023                                      | 16:09              | NS         | Zwolle                                                                     |                                     |            |                                   | Check-in   | Altijd Vrij (jaarabonnement) (2e k |
| 28-08-2023                                      |                    | NS         | Zwolle                                                                     | 17:38                               | Hazen-veen |                                   | Check-uit  | Altijd Vrij (jaarabonnement) (2e k |
| 29-08-2023                                      | 11:11              | NS         | Hazen-veen                                                                 |                                     |            |                                   | Check-in   | Altijd Vrij (jaarabonnement) (2e k |
| 29-08-2023                                      |                    | NS         | Hazen-veen                                                                 | 12:43                               | Zwolle     |                                   | Check-uit  | Altijd Vrij (jaarabonnement) (2e k |
| 29-08-2023                                      | 17:11              | NS         | Zwolle                                                                     |                                     |            |                                   | Check-in   | Altijd Vrij (jaarabonnement) (2e k |